## \*\*Note: If Multiple Units are in Range of Bluetooth Only Apply Power to One Unit at a Time to Avoid Programming Multiple Units at Once!\*\*

### Step 1. Download/Update Contractor App on iOS and Android.

- 1. Download the Contractor App from the Apple Store or Google Play Store. (Scan the QR Code in the Bottom Right Corner of this page or follow the link)
- 2. If scanning the QR, select brand, then download the app.
- 3. If the app is already downloaded, go to the home menu of the app, then click the hamburger menu as shown in *Figure 1* and *Figure 2*
- 4. Make sure app version shows **3.3.1** or newer in the <u>App store</u> or shows **3.3 (0)** in the <u>Contractor</u> <u>App.</u>

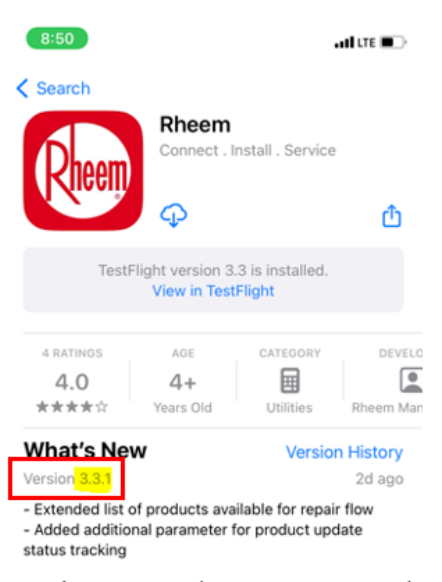

App Store

Go into your Apple app store or Google Play Store. Search for the app and you can verify the current version. In the App store it should show **3.3.1** 

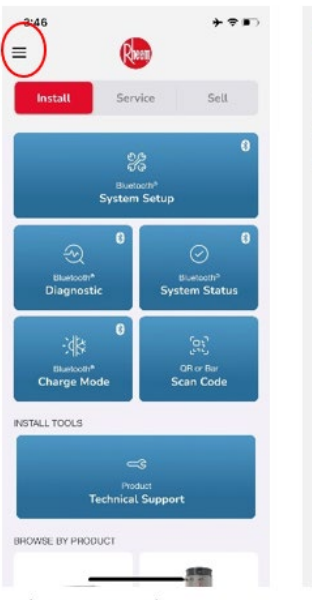

Figure 1. Tap the hamburger menu Figure 2. Identify app version of the app. It will show **3.3 (0)** 

×

### Download the Contractor App QR / Link

https://www.rheem.com/m1/m1 field trial choose brand dropdown.html

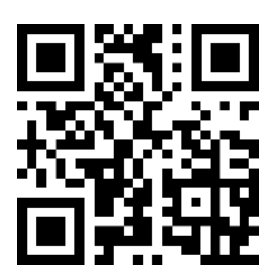

### Contractor App

Log In

App Tour

Privacy Notice

# **Field Rework Instructions** Step 2. Use contractor App to reprogram affected unit.

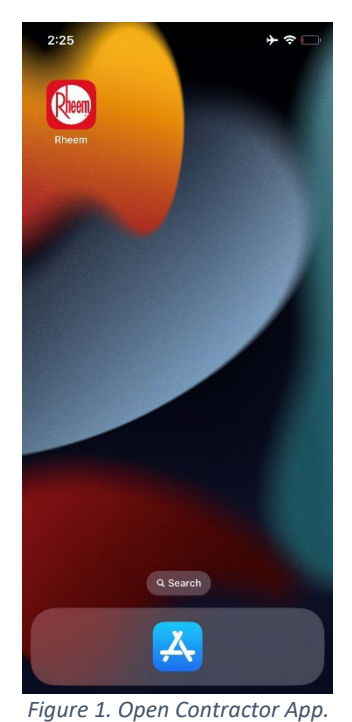

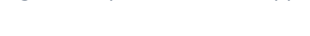

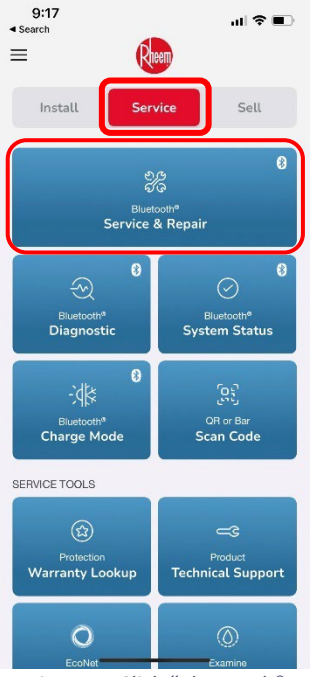

Figure 5. Click "Bluetooth® Service & Repair" Tile located at the top of the screen.

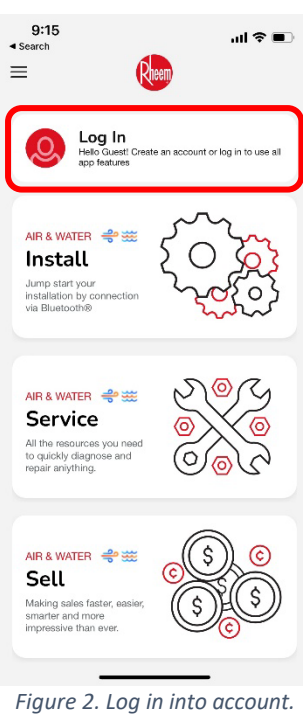

NOTE: You can also continue as a guest as long as you have version 3.3.1.

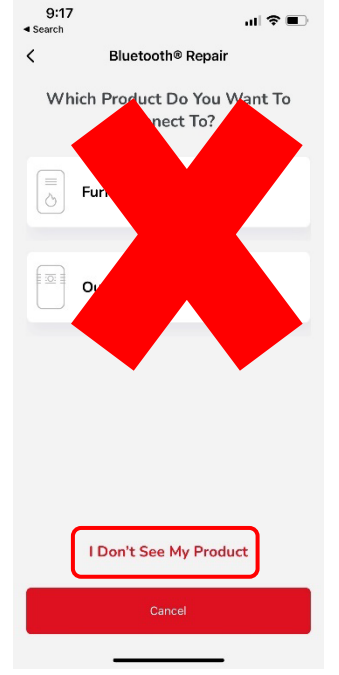

Figure 6. Select "I don't see my product" at the bottom of the screen. DO NOT SELECT THE OUTDOOR UNIT OPTION IF IT APPEARS.

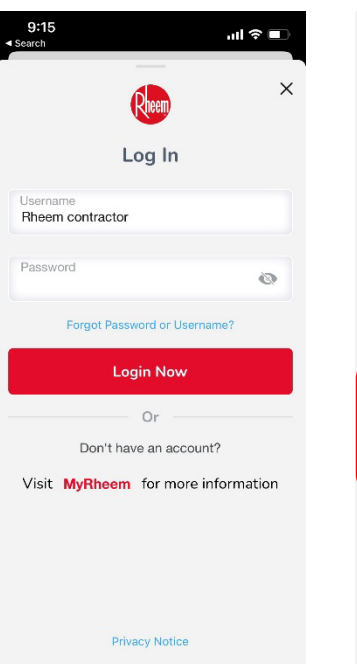

Figure 3. User MUST Log in with MyRheem credentials.

9:17

<

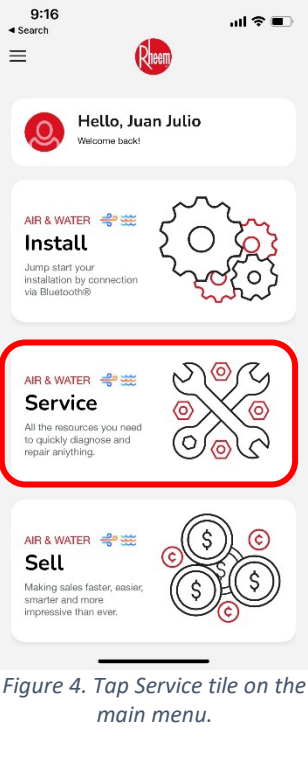

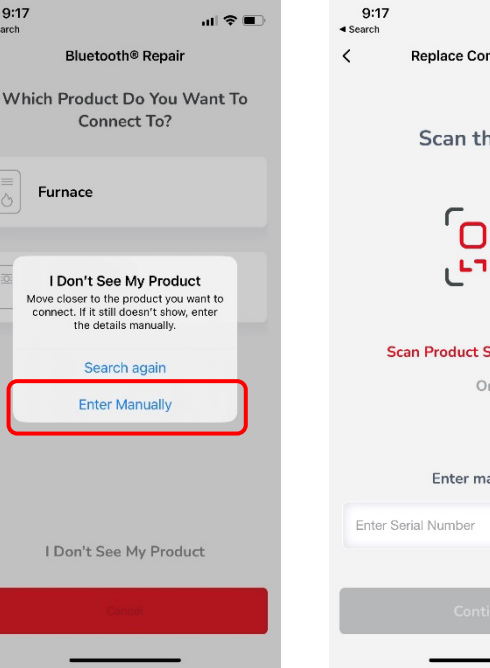

Figure 7. App will display a popup window. Tap "Enter Manually".

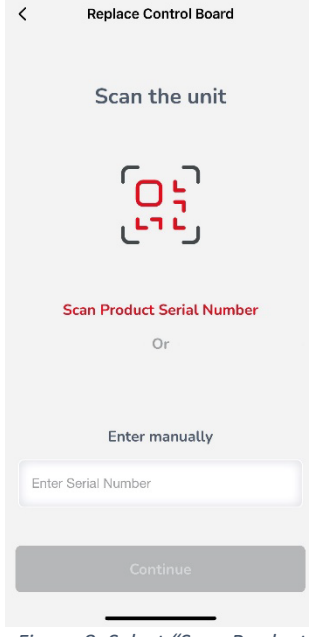

al 🕆 🔳

Figure 8. Select "Scan Product Serial Number" or "Enter Serial Manually."

# Continued From Step 2...

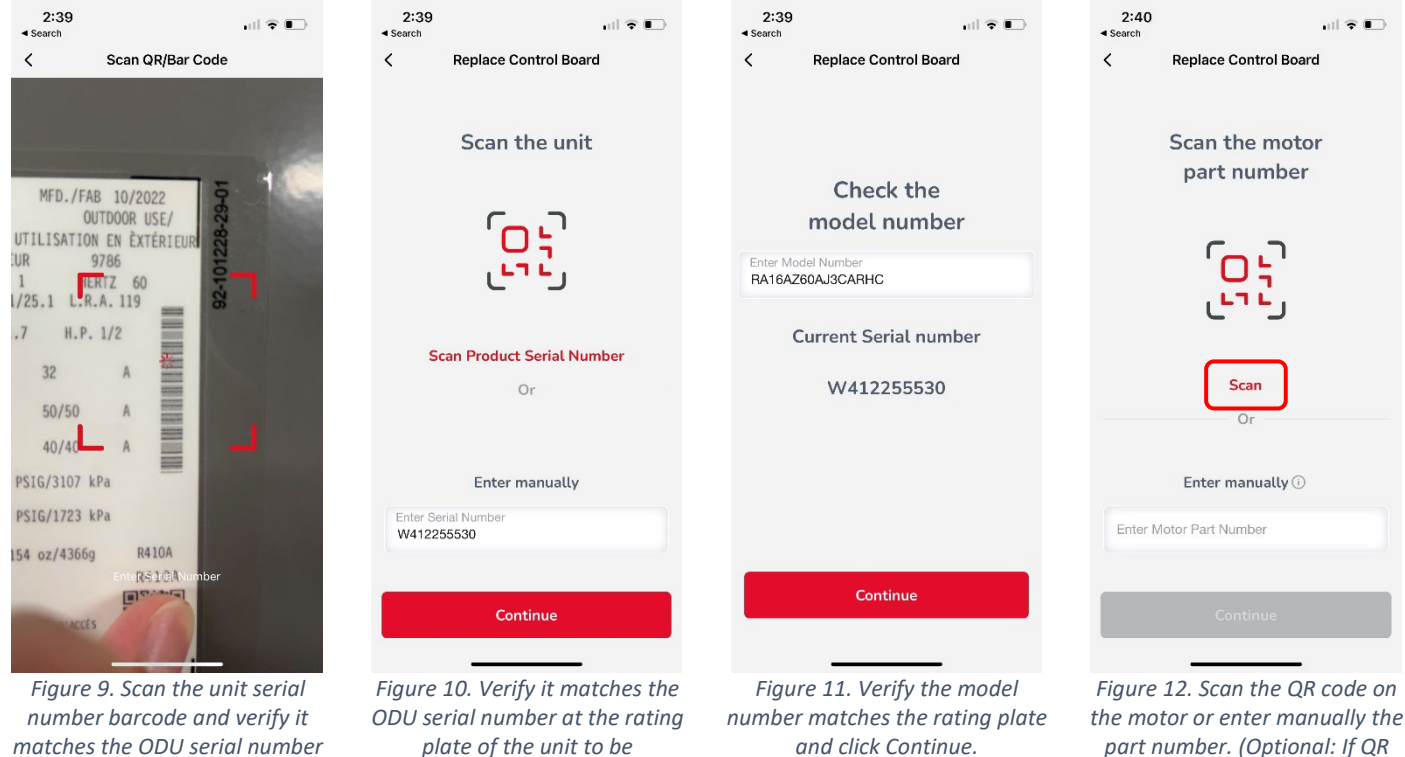

at the rating plate of the unit to be reprogrammed. Then, click Continue.

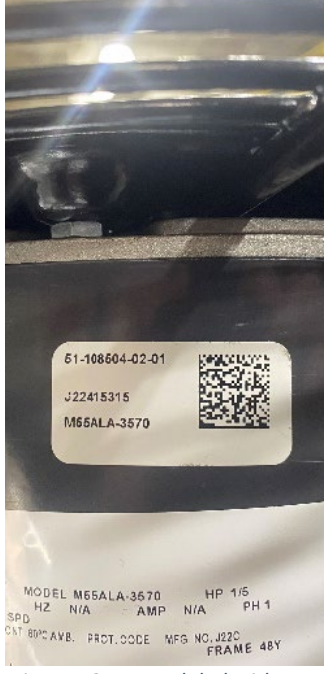

Figure 13. Motor label with part number and QR code.

| 2:44<br>Search                          | all 🗢 🗈                       |  |  |  |  |  |
|-----------------------------------------|-------------------------------|--|--|--|--|--|
| <                                       | Replace Control Board         |  |  |  |  |  |
|                                         | Scan the motor<br>part number |  |  |  |  |  |
|                                         | ຼີຍູ                          |  |  |  |  |  |
|                                         | Scan                          |  |  |  |  |  |
|                                         | Or                            |  |  |  |  |  |
|                                         | Enter manually ①              |  |  |  |  |  |
| Enter Motor Part Number<br>51-108349-01 |                               |  |  |  |  |  |
| _                                       |                               |  |  |  |  |  |
|                                         | Continue                      |  |  |  |  |  |

reprogrammed. Then, click

Continue.

Figure 14. Verify the motor part number matches the part number on the motor label, then click Continue.

2:44 💷 5G 🗩 < Search < Bluetooth® Repair Outdoor Unit :0: RA16AZ60AJ3CARHC SERIAL NUMBER W412255530 Warranty Lookup Continue

Figure 15. Click continue.

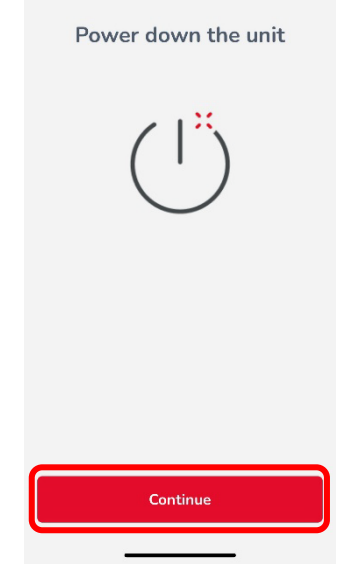

code is difficult to reach, scan the

QR associated to the motor identified)

Replace Control Board

💷 5G 🗩

2:44

Search

<

Figure 16. Click Continue.

# Continued From Step 2...

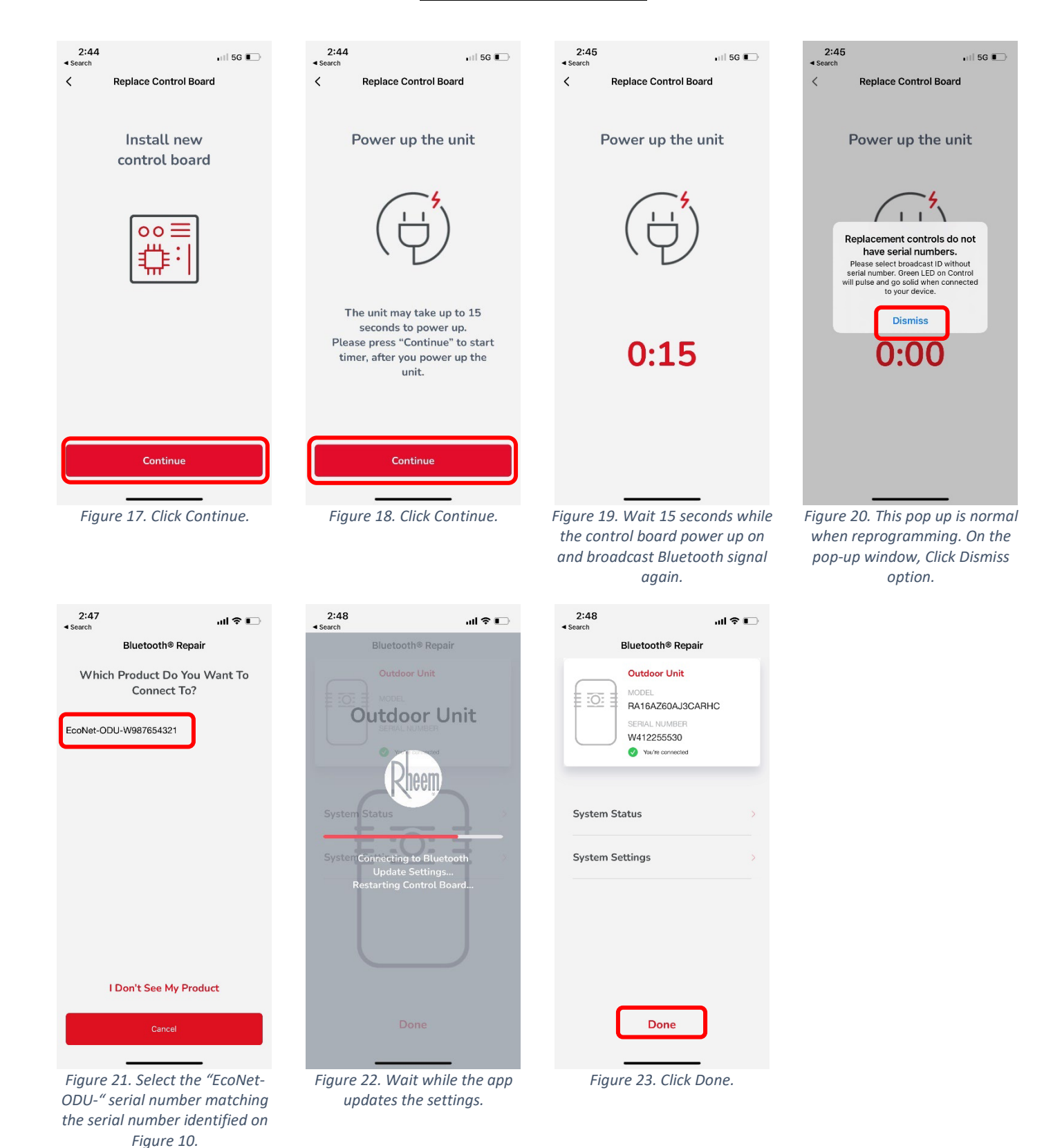

#### Step 3. Validation of configuration files using the Contractor app.

- 1. Identify the motor part number installed on the unit.
- 2. Click Service, then click Bluetooth System Status.
- 3. Select Outdoor Unit. If multiple units within broadcasting range, connect to the unit that match the serial number.
- 4. Wait a few seconds while app retrieves all information.
- 5. Scroll down and <u>verify</u> that the following parameters are configured according to the table below.
  - a. Model Data Part Number
  - b. Comp. Motor data Number
  - c. Fan Motor Data Number (Will variate depending on the motor installed)

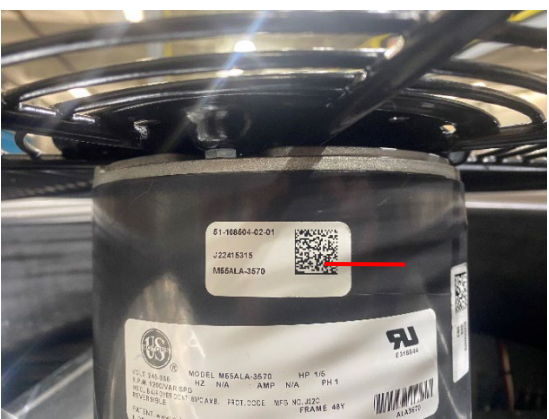

Figure 24. Identify Motor Part Number

d. Compressor Maximum Current [Amp]

| Tonnage | Compressor Data | Model Data Part<br>Number              | Fan Data     |                      | Compressor Maximum Current |
|---------|-----------------|----------------------------------------|--------------|----------------------|----------------------------|
|         | Part Number     |                                        | Motor        | Fan Data Part Number | [Amp]                      |
| 3 Ton   | EB-108592-06    | EB-108590-02 (AC)<br>EB-108590-06 (HP) | 51-108351-01 | EB-108591-01         | 256                        |
|         |                 |                                        | 51-108504-02 | EB-108591-11         |                            |
|         |                 |                                        | 51-100998-42 | EB-108591-20         |                            |
| 5 Ton   | EB-108592-08    | EB-108590-04 (AC)<br>EB-108590-08 (HP) | 51-108349-01 | EB-108591-02         | 400                        |
|         |                 |                                        | 51-108504-01 | EB-108591-09         |                            |
|         |                 |                                        | 51-100998-41 | EB-108591-22         |                            |

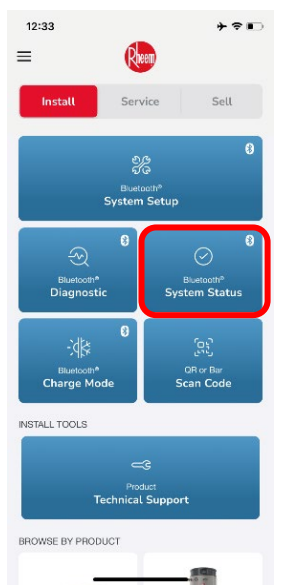

Figure 25. Select System Status

 12:33
 → ♥ ♥ ♥ ●

 ✓
 System Status

 Which Product Do You Want To Connect To?

 ●
 Outdoor Unit

Figure 26. Connect to Outdoor Unit

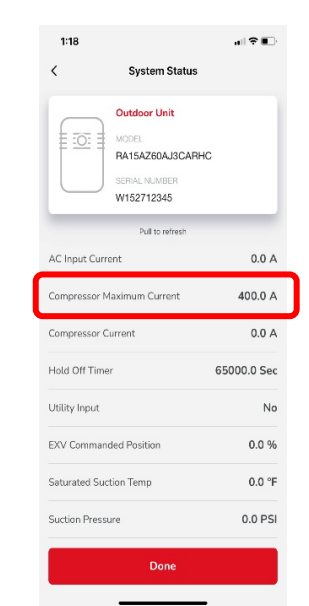

Figure 27. Read Compressor Maximum Current. NOTE: The value in this row does not reflect the actual max current. It is only an object value. 3ton = 256 & 5ton = 400.

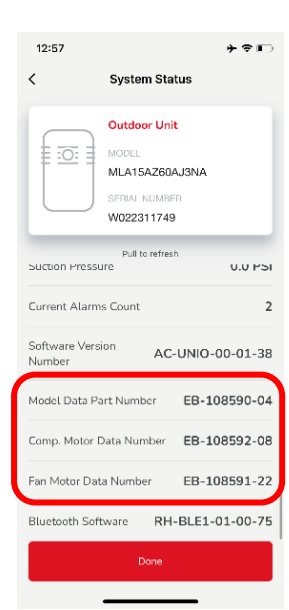

Figure 28. Verify Model Data, Comp. Motor Data and Fan Motor Data Number.